# IPhone Email Set-Up

Tap the settings icon

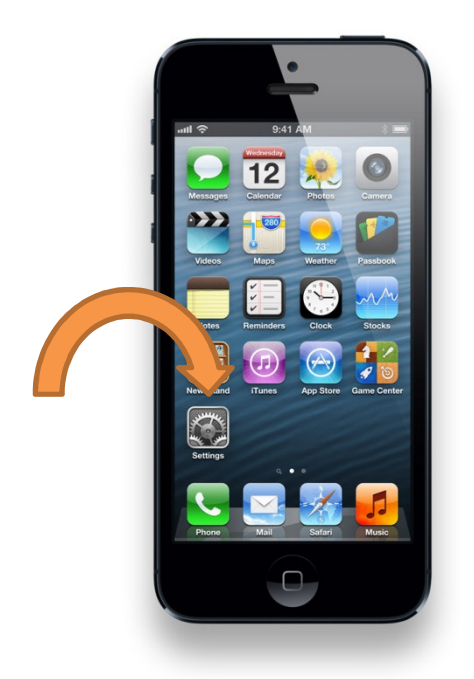

# Scroll down and tap Mail, Contacts, Calendars

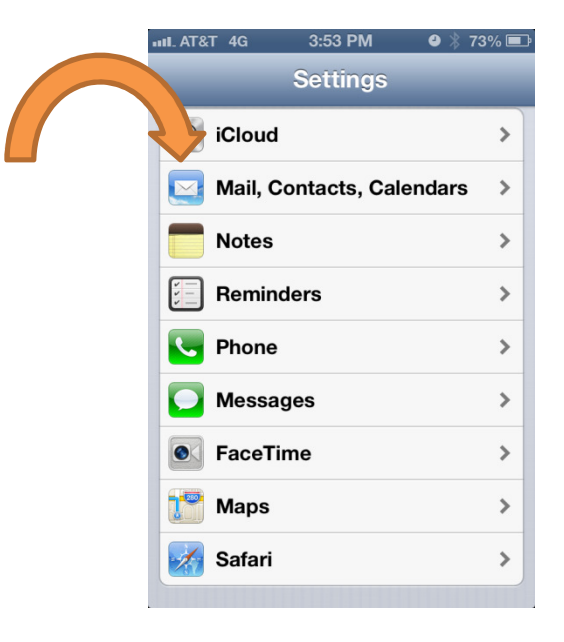

# Tap Add Mail Account

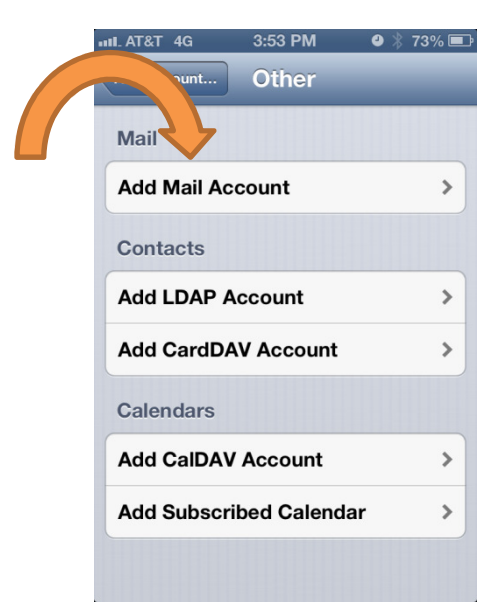

# Tap Add Account

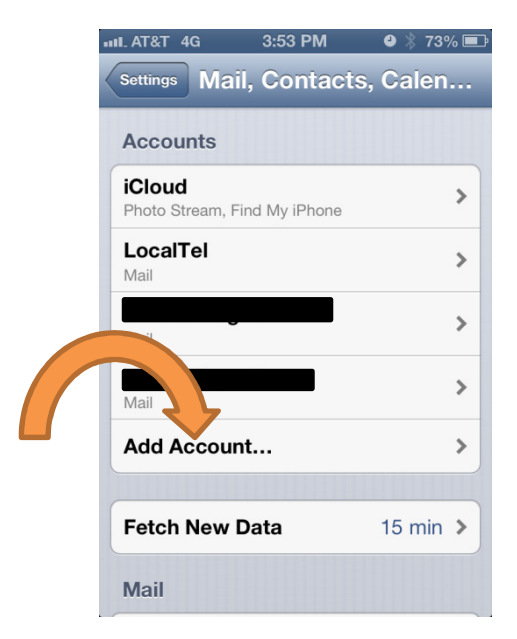

# Tap Other

| IIIL AT&T 4G | 3:53 PM    | 9 🕴 73% 💷    |
|--------------|------------|--------------|
| Mail Ad      | dd Account |              |
| <b>N</b>     | Exchan     | ge           |
|              | Gmai       | ľ            |
| 3            | AHOC       | <b>&gt;!</b> |
|              | Aol.       |              |
|              | Hotm       | ail          |
|              | Other      |              |

Enter your Name, Email address, Password and any description you would like and click next

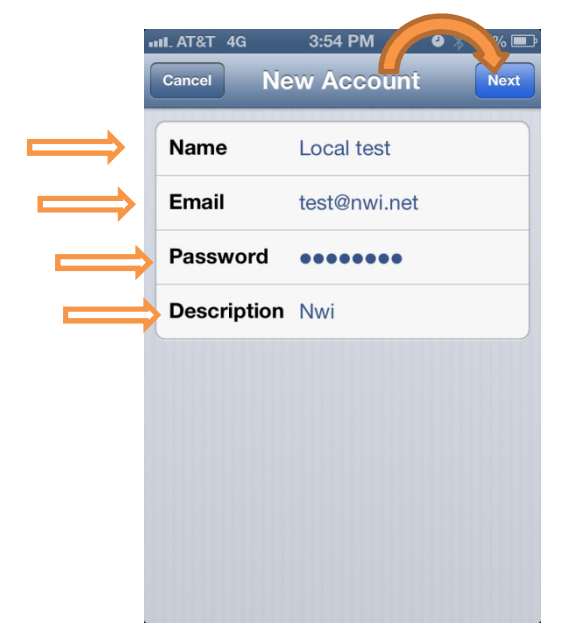

# *Type mail.nwi.net in the field marked Host Name Enter your full email address in the field marked User Name*

| ull_AT&T 4G | 3:58 РМ<br>ew Acc | ہ<br>ount | ∦ 72% ■<br>Next |
|-------------|-------------------|-----------|-----------------|
| ІМАР        |                   | POP       | 5               |
|             |                   |           |                 |
| Name        | Local te          | st        |                 |
| Email       | test@nw           | i.net     |                 |
| Description | Nwi               |           |                 |
| Incoming Ma | ail Servei        |           |                 |
| Host Name   | mail.nwi          | .net      |                 |
| User Name   | test@nw           | i.net     |                 |
| Password    | •••••             | ••        |                 |
| Outraine M  |                   |           |                 |

Scroll down and enter smtp.nwi.net as the Outgoing Mail Server Host Name Again enter your full Email address and Password

| la            | p Nexi     | t 🦳          |      |
|---------------|------------|--------------|------|
| utt. A        | AT&T 4G    | 3:58 P′      | 7    |
| Ca            | ncel N     | lew Account  | Next |
|               | escription | NWI          |      |
| Ir            | ncoming M  | ail Server   |      |
| н             | lost Name  | mail.nwi.net |      |
| U             | lser Name  | test@nwi.net |      |
| Р             | assword    | •••••        |      |
| 0             | utgoing M  | ail Server   |      |
| ⇒н            | lost Name  | smtp.nwi.net |      |
| ⇒ u           | lser Name  | test@nwi.net |      |
| <b>&gt;</b> P | assword    | •••••        |      |
|               |            |              |      |

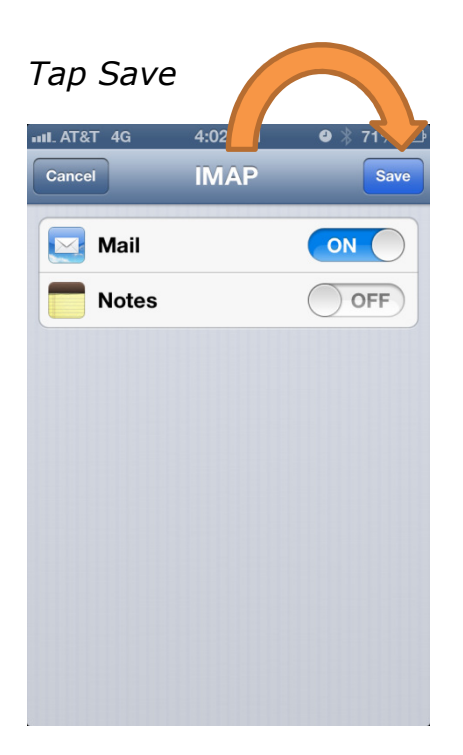

You should now be able to send and receive Email! If you can receive Email but cannot send, follow the steps below Tap the settings icon

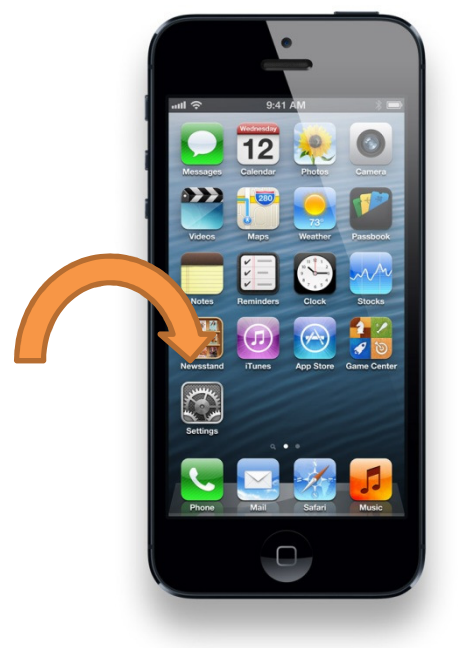

#### Scroll down and tap Mail, Contacts, Calendars

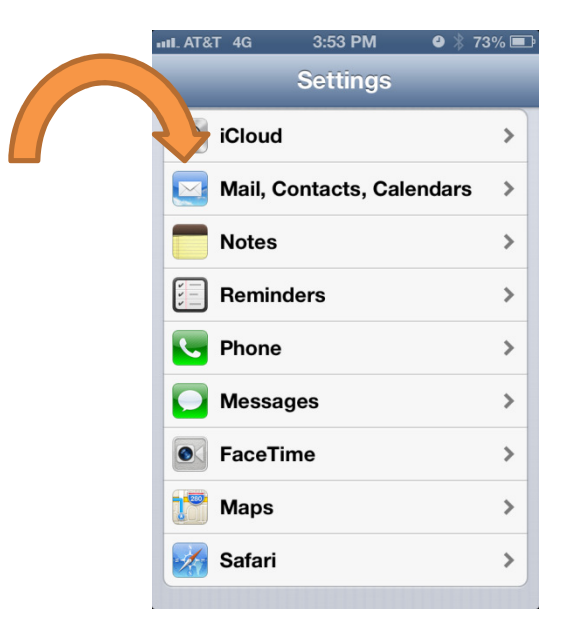

### Tap on your newly created account

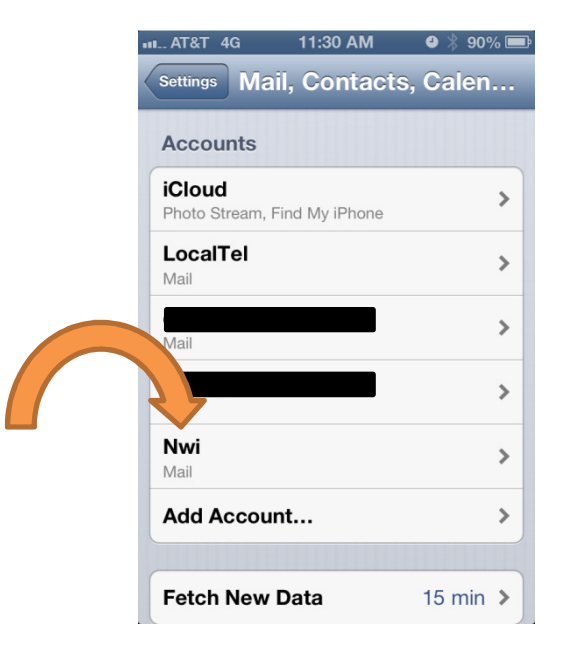

# Tap your Email address

| III_AT&T 4G  | 11:30 AM  | 🕘 以 90% 📼  |
|--------------|-----------|------------|
| Mail         | Nuri      |            |
| ІМАР         | $\square$ | 77         |
| Account      | test      | @nwi.net > |
|              |           |            |
| Mail         |           |            |
| <b>Notes</b> |           | OFF        |
|              |           |            |
| Del          | ete Accou | int        |
|              |           |            |
|              |           |            |
|              |           |            |
|              |           |            |
|              |           |            |
|              |           |            |
|              |           |            |

# Tap smtp.nwi.net

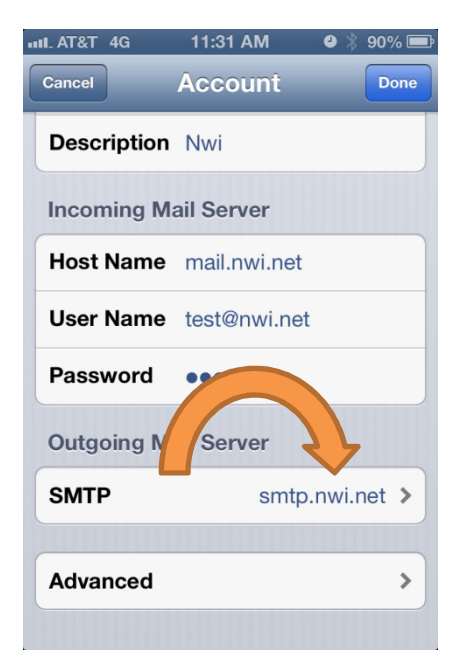

Change the Server Port to 587

| Server ON                 |
|---------------------------|
| Outgoing Mail Server      |
| ourgoing mail derver      |
| Host Name smtp.nwi.net    |
| User Name test@nwi.net    |
| Password                  |
| Use SSL ON                |
| Authentication Password > |
| Server Port 587           |

# Tap Done again IIL AT&T 4G 11:31 AM Cancel Account Done **Description** Nwi **Incoming Mail Server** Host Name mail.nwi.net User Name test@nwi.net Password •••••• **Outgoing Mail Server** SMTP smtp.nwi.net > Advanced >

Click your home button

You should now be able to send and receive Email!